## How to export a certificate to a PSKC #12 file

- 1) Make sure that the EAA (Ezio Armored Application) is closed. Otherwise you will not find the certificate to export.
- 2) Go to start Programs (1) ᡖ certmgr 🔎 See more results certmgr.msc × Shut down
- 3) Type certmgr.msc to start Windows certificate manager

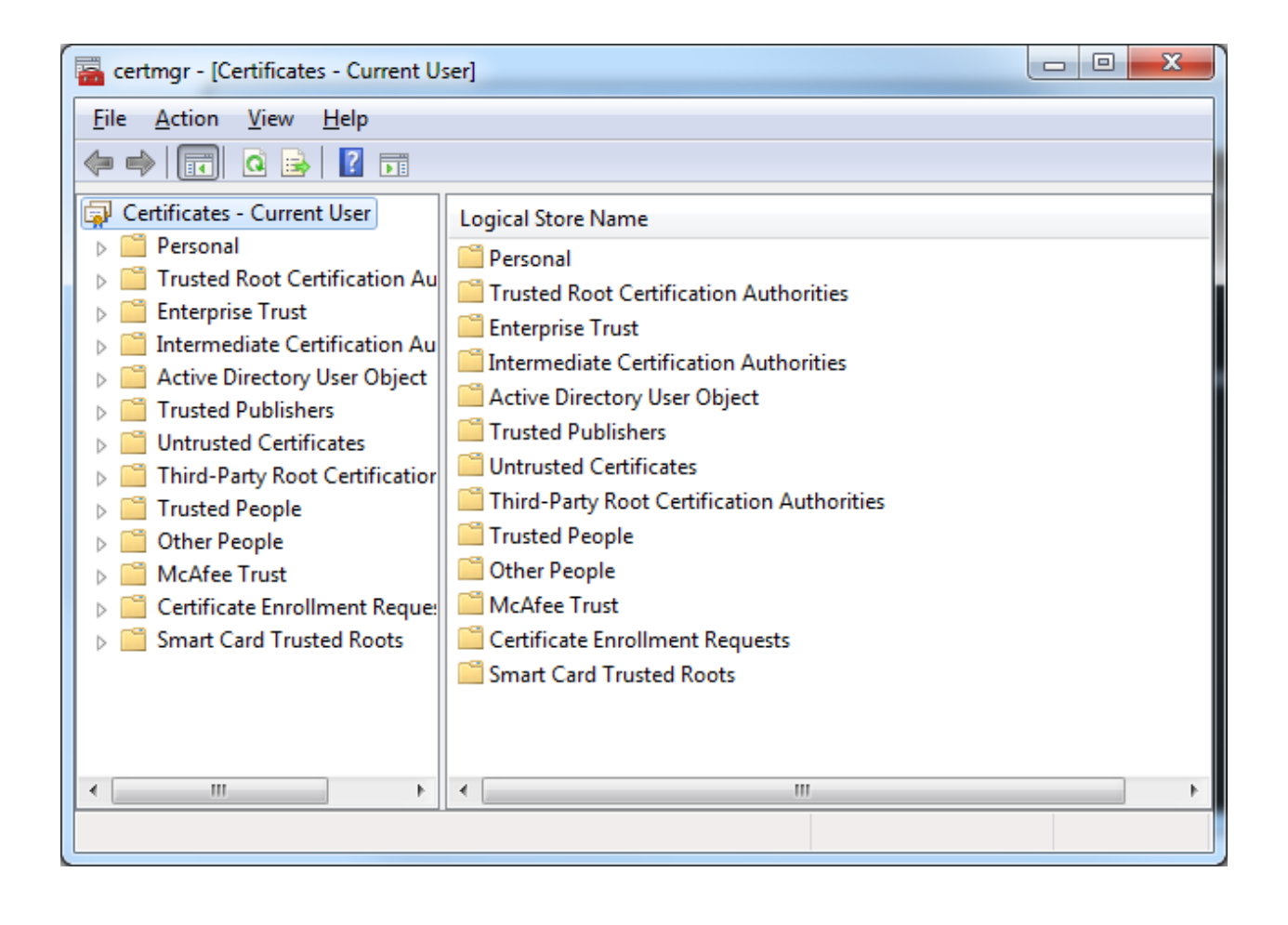

|                                | 2                          |                             |   |
|--------------------------------|----------------------------|-----------------------------|---|
| 🥐 🛸   🗾 🔲 🛯   🕒 📑   🛽          |                            |                             |   |
| Certificates - Current User    | Issued To                  | Issued By                   | E |
| Personal                       | Gemalto                    | Nordea Test Corporate CA 03 | 2 |
| Certificates                   | NI Der 1                   | Skandiabanken Root Ca v2    | 2 |
| Finisted Root Certification Au | 🙀 Ni 👦 🗤 sc 10014262       | Gerralto Public CA          | 2 |
| Enterprise Trust               | 🙀 Ni as 🗧 .iessoi 10014262 | Ger alto Priva CA           | 2 |
| Active Directory User Object   | 🙀 Ni as 🖕 essor 10014262   | Gem Ito Public CA           | 2 |
| Trusted Publishers             | 10014262 Son Joi 10014262  | Gem. c _olic CA             | 2 |
| Untrusted Certificates         | 🖓 Ni as Sc 25501 10014262  | Gema Public CA              | 2 |
| Third-Party Root Certification | Ki as Sone. 1 10014262     | Gem to . hlic CA            | 2 |
| Trusted People                 | 🛱 Nic s S nr 30 10014262   | Ger alto Pui c CA           | 2 |
| Other People                   | Sic r or 0014262           | Ger alto Private CA         | 2 |
| McAfee Trust                   | Kiclas                     | Gema ate CA                 | 2 |
| Certificate Enrollment Reque:  | anicgercom                 | Cc ations Server            | 2 |
| Smart Card Trusted Roots       | 🕼 Nordea Demo Certificate  | Nordea Corporate CA 01      | 2 |
| < >                            |                            |                             |   |

- 4) Click on Personal-> Certificates
- 5) Find the Nordea certificate you wish to export in the list
- 6) Right click on the Certificate
- 7) Choose: All tasks -> Export

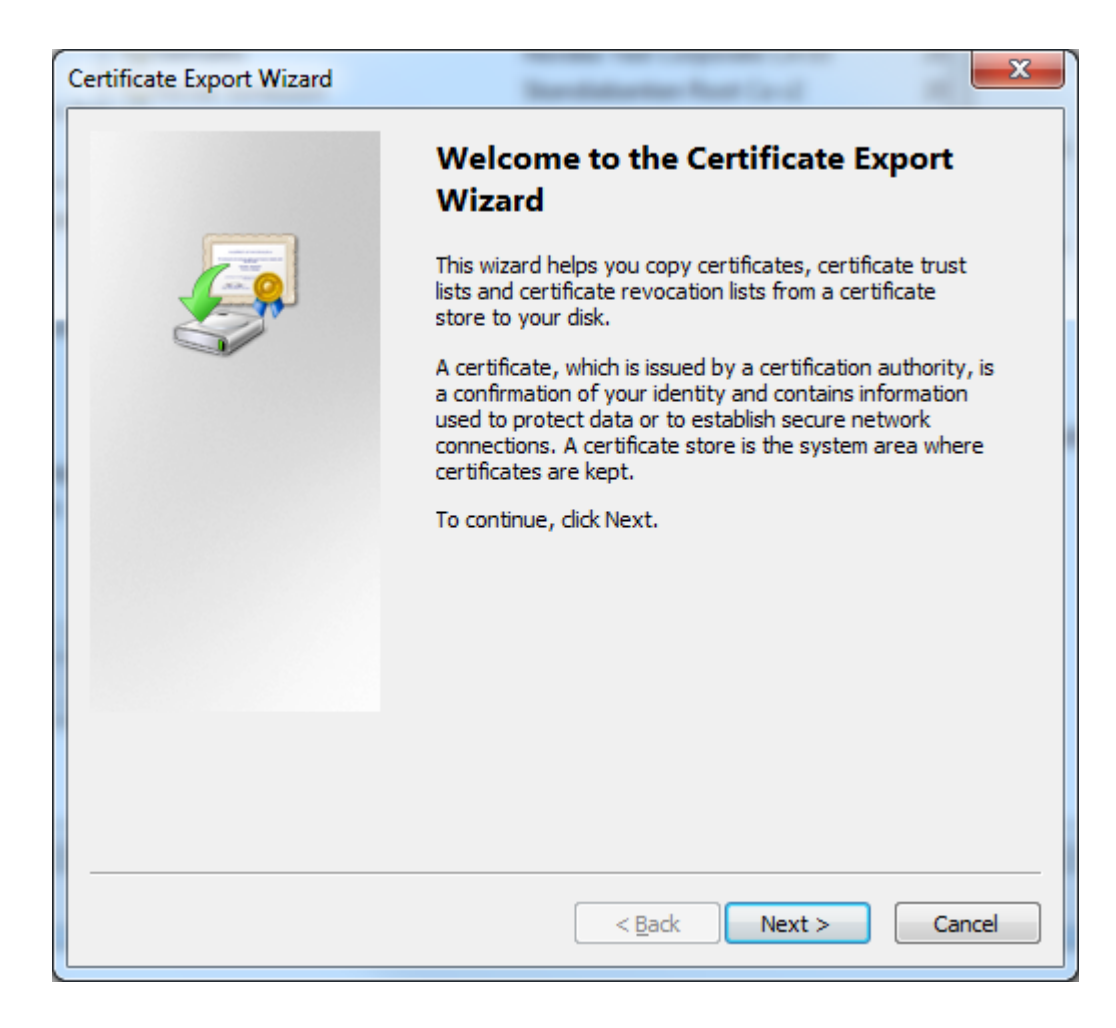

## 8) Click Next

| Certificate Export Wizard                                                                                                    | x   |
|----------------------------------------------------------------------------------------------------|-----|
| Export Private Key<br>You can choose to export the private key with the certificate.                                                       |     |
| Private keys are password protected. If you want to export the private key with the certificate, you must type a password on a later page. |     |
| Do you want to export the private key with the certificate?                                                                                |     |
| Yes, export the private key                                                                                                    |     |
| No, do not export the private key                                                                                                    |     |
|                                                                                                    |     |
|                                                                                                    |     |
| Learn more about <u>exporting private keys</u>                                                                                             |     |
| < <u>B</u> ack Next > Can                                                                                                    | cel |

- 9) Click Yes, export the private key
- 10) Click Next

| Certificate Export Wizard                                                                                                    | x |
|----------------------------------------------------------------------------------------------------|---|
| Export File Format<br>Certificates can be exported in a variety of file formats.                                                                                                    |   |
| Select the format you want to use:                                                                                                    |   |
| DER encoded binary X.509 (.CER)                                                                                                    |   |
| Base-64 encoded X.509 (.CER)                                                                                                    |   |
| <ul> <li>Cryptographic Message Syntax Standard - PKCS #7 Certificates (.P7B)</li> <li>Include all certificates in the certification path if possible</li> </ul>                                                                                 |   |
| <ul> <li>Personal Information Exchange - PKCS #12 (.PFX)</li> <li>Include all certificates in the certification path if possible</li> <li>Delete the private key if the export is successful</li> <li>Export all extended properties</li> </ul> |   |
| ○ Microsoft Serialized Certificate Store (.SST)                                                                                                    |   |
| Learn more about <u>certificate file formats</u>                                                                                                    |   |
| < <u>B</u> ack Next > Cance                                                                                                    | 1 |

- 11) Choose: Personal Information exchange PKCS#12 (.PFX)
- 12) Check the checkbox: Delete the private key if export is successful.
- 13) Click Next
- 14) Choose a password and confirm it. This password is used to protect the file containing the exported certificate. You will need to enter this password to import the certificate on the host computer.

| Certificate Export Wizard                                                               | X    |
|-----------------------------------------------------------------------------------------|------|
| Password<br>To maintain security, you must protect the private key by using a password. |      |
| Type and confirm a password.                                                            |      |
| Password:                                                                               |      |
| Type and <u>c</u> onfirm password (mandatory):                                          |      |
|                                                                                         |      |
|                                                                                         |      |
|                                                                                         |      |
|                                                                                         |      |
|                                                                                         |      |
| < <u>B</u> ack <u>N</u> ext > Ca                                                        | ncel |

15) Choose a filename for the export file, and a location where you want to save the file.

| Certifi | cate Export Wizard                                             |
|---------|----------------------------------------------------------------|
| Fil     | e to Export<br>Specify the name of the file you want to export |
|         | <u>F</u> ile name:                                             |
|         | C:\Users\nsonesso\Documents\kalle.pfx Browse                   |
|         |                                                                |
|         |                                                                |
|         |                                                                |
|         |                                                                |
|         |                                                                |
|         |                                                                |
|         |                                                                |
|         |                                                                |
|         |                                                                |
|         | < <u>B</u> ack Next > Cancel                                   |

- 16) Click Next
- 17) You will find the file where you chose to store it. This file can be imported in the certificate store on the host computer.